# คู่มือการใช้งาน

Manual Guide

การติดตั้ง

#### Application OBECcontent และ Application OBECPDF

ແລະ

การนำ content และ e-book ลงแท็บเล็ต โดยใช้สาย Sync Data

สำนักเทคโนโลยีเพื่อการเรียนการสอน สำนักงานคณะกรรมการการศึกษาขั้นพื้นฐาน

# การนำ Content และ e-book ลงในเครื่องแท็บเล็ตโดยใช้สาย Sync Data

การถ่ายโอนข้อมูลระหว่างแท็บเล็ตกับเครื่องโดยใช้สาย Sync Data มีขั้นตอนดังนี้ 1. ใช้สาย USB เชื่อมต่อช่องเสียบของแท็บเล็ต และปลายอีกข้างหนึ่งเชื่อมต่อกับ พอร์ท USB ของเครื่องคอมพิวเตอร์

2. เมื่อเสียบสาย USB แล้ว เครื่องจะแสดงข้อความ เชื่อมต่อ USB แล้ว

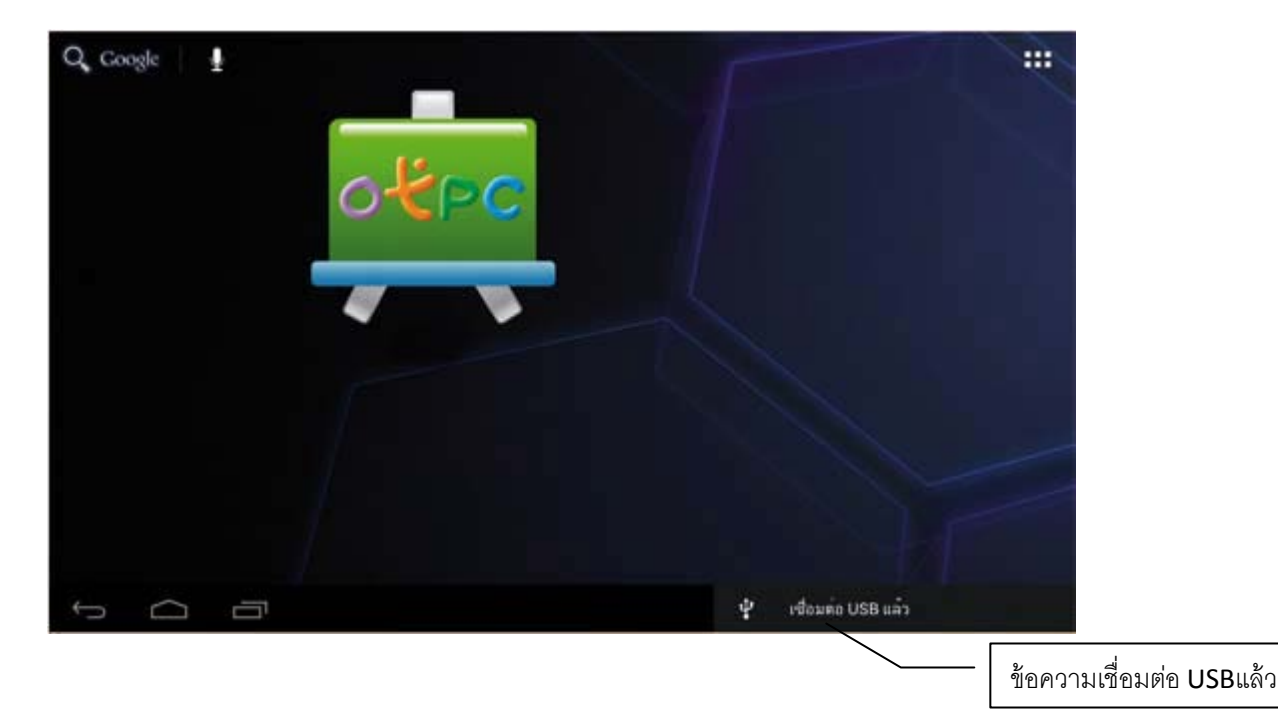

3. หลังจากข้อความ เชื่อมต่อ USB แล้ว จะปรากฏสัญลักษณ์ของ USB ค้านล่าง ให้ แตะที่สัญลักษณ์ตามภาพ

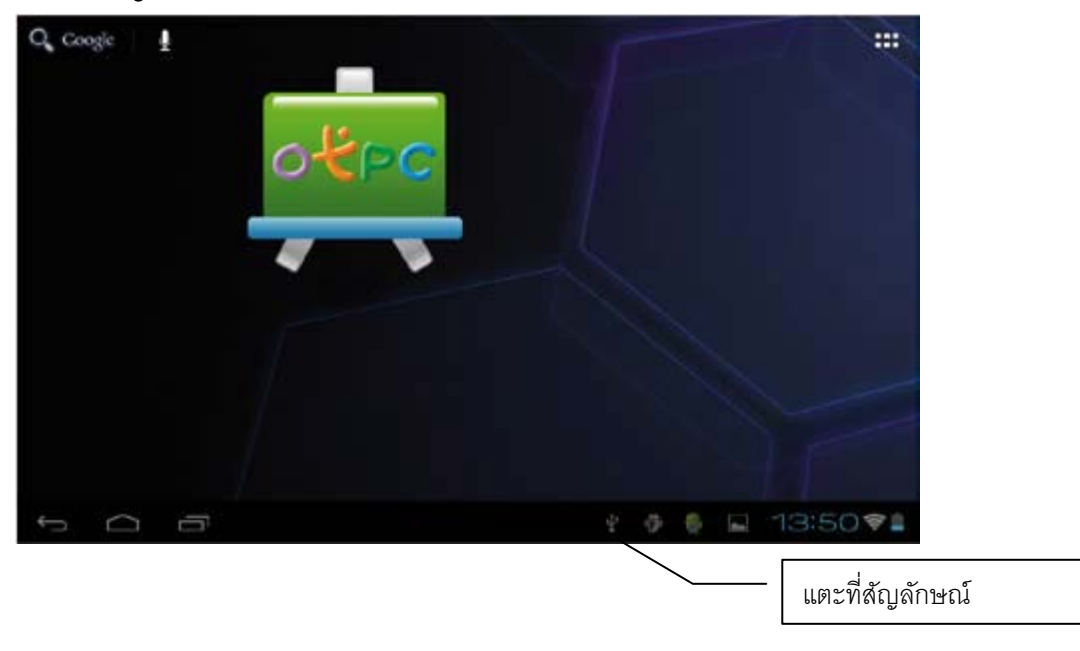

4. จากขั้นตอนข้อที่ 3 จะ ได้เมนูปรากฏขึ้นมา ให้แตะที่เมนู เชื่อมต่อ USB แล้ว

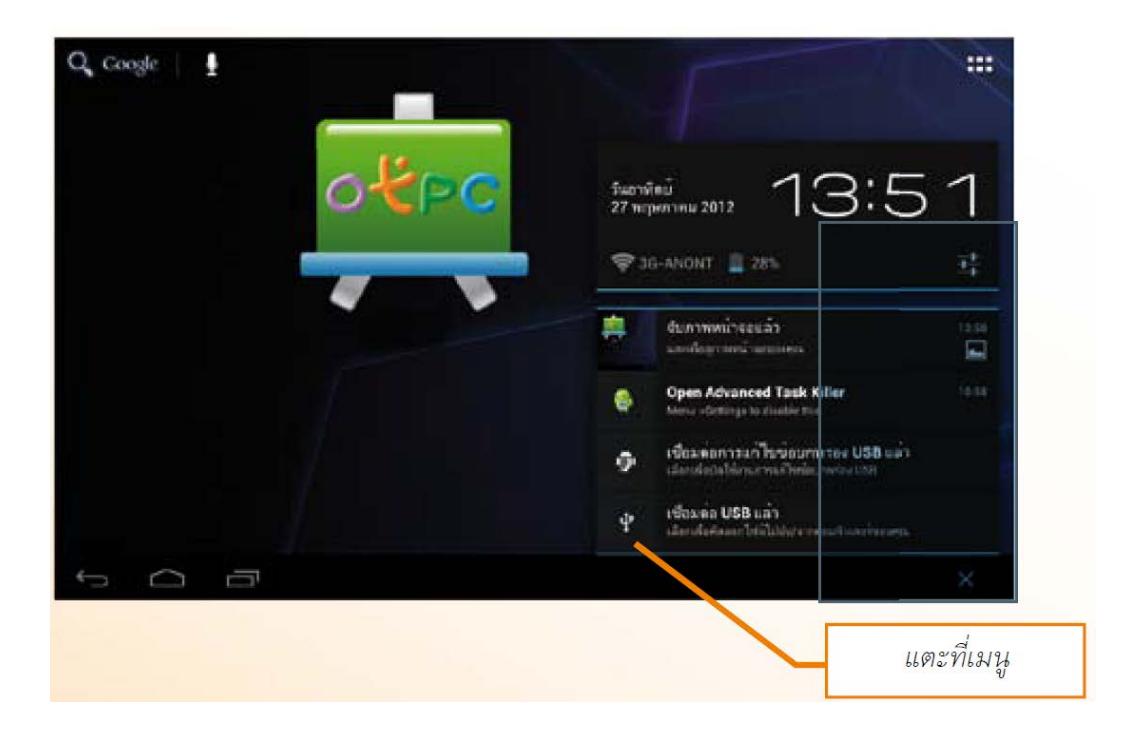

5. เมนูสัญลักษณ์แอนครอยค์ (Android) ตัวสีเขียวจะปรากฏขึ้น และมีเมนู เปิคที่ เก็บข้อมูล USB เพื่อเป็นการยืนยันว่า จะกำหนคให้เป็นพื้นที่เก็บข้อมูลและเครื่อง PC มองเห็นเป็นที่เก็บข้อมูล ให้แตะที่ เมนูเปิคที่เก็บข้อมูล USB

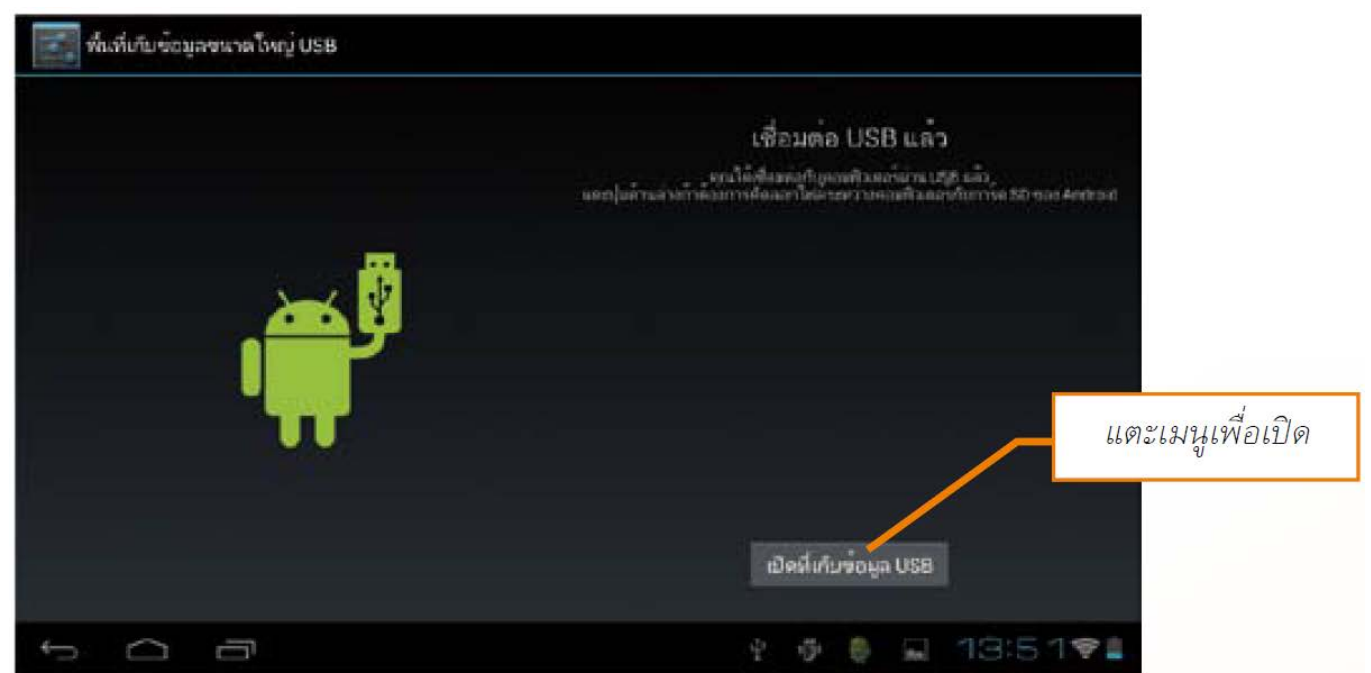

6. ที่เครื่องคอมพิวเตอร์จะ ได้หน้าต่าง AutoPlay และจะปรากฏ ใคร์ฟเพิ่มขึ้นมาอีก หนึ่ง ใคร์ฟ เหมือนกับแฮนดี้ ใคร์ฟ ดังรูป (ชื่อ ใคร์ฟอาจมีการเปลี่ยนแปลง ได้ขึ้นอยู่กับ ผู้ผลิต) โคยจะมีชื่อ ไคร์ฟ ROCKCHIPS คลิก Open folder to view files เพื่อเปิดดูข้อมูล ในแท็บเล็ต หากเครื่องคอมพิวเตอร์ ไม่แสดงหน้าต่าง AutoPlay สามารถคลิก Windows Explorer เพื่อเปิด

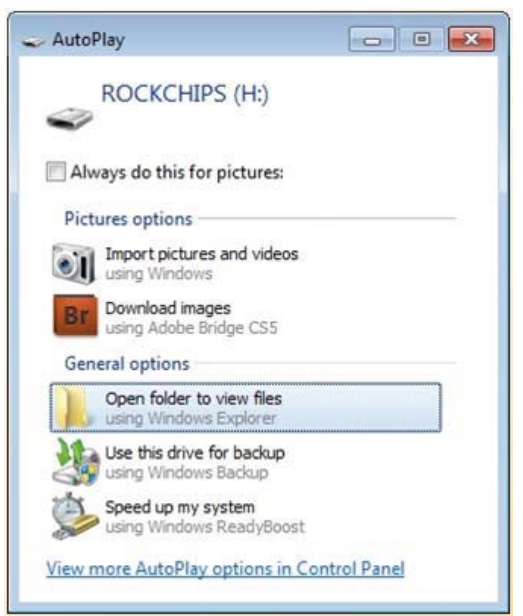

เมื่อเปิดที่ไดร์ฟแท็บเล็ต จะมองเห็นข้อมูลทั้งหมดที่มีอยู่

| Organize - Share with - Burn New folder |                                          |                 |               | E . D 0                 |
|-----------------------------------------|------------------------------------------|-----------------|---------------|-------------------------|
| e 👉 Fauroites                           | Name                                     | Date modified   | Туря 📩        |                         |
| Deskton                                 | android service                          | 17/5/25/5 10-41 | Ele folder    |                         |
| Downloads                               | antutu                                   | 8/1/2554 18/90  | Eile folder   |                         |
| Recent Places                           | hinkfree                                 | 25/5/2555 11:10 | File folder   |                         |
| and construction of the                 | Alarma                                   | 17/5/2595 9/37  | File folder   |                         |
| Libraries                               | Android                                  | 17/5/2555 9-47  | File folder   |                         |
| Documents                               | DCBM                                     | 18/5/2555 22-13 | File folder   |                         |
| 1 A Music                               | documents                                | 20/5/2555 11:01 | File folder   |                         |
| P Pictures                              | Download                                 | 8/1/2554 18/37  | File folder   |                         |
| * 🚼 Videos                              | droidhen                                 | 17/5/2555 10:43 | File folder   |                         |
|                                         | kingsoftOffice                           | 20/5/2535 11:01 | File folder 1 |                         |
| Ecomputer                               | LOST.DR                                  | 17/5/2535 9:37  | File folder   | Select a file to previe |
| 🕖 🏭 Local Disk (C:)                     | 🔒 LSystem                                | 17/9/2555 12:21 | File folder   |                         |
| P BeCkUp (D:)                           | Movies                                   | 17/5/2535 9:37  | File folder   |                         |
| > 🖉 CD Drive (E)                        | 🗼 Music                                  | 17/5/2555 9:37  | File folder   |                         |
| = 🔐 CD Drive (F.)                       | Notifications                            | 17/5/2555 9(37  | File folder   |                         |
| ROCKCHIPS (H)                           | 🎳 openfeint                              | 17/5/2555 10:45 | Filefolder    |                         |
|                                         | J Pictures                               | 27/5/2535 13:29 | File folder   |                         |
| Wetwork                                 | 🔔 Podcests                               | 17/5/2595 9:37  | File folder   |                         |
|                                         | 🗼 Ringtones                              | 17/5/25559:37   | File folder   |                         |
|                                         | Adobe Flash Player 11.1 11.1.115.8,11111 | 15/5/2555 21:12 | APKFile.      |                         |
|                                         | Barcode_Scanner_4.0.apk                  | 27/5/2555 12:13 | APK File      |                         |
|                                         | R recording-109(17084                    | 25/5/2555 17:06 | 35PP Aud *    |                         |

#### การนำสื่อเก่าออก

#### โดยการลบโฟลเดอร์ LSystem ออก

#### การนำสื่อใหม่ใส่

ทำการ Copy โฟลเดอร์ "OBECCONTENTP2" และ "OBECPDFP2"

ใฟล์ "P2OBECCONTENT.apk" "OBECPDFP2.apk"

และ LE-Kids-Thai-Prathom2.apk ลงไปตาม path ดังภาพ

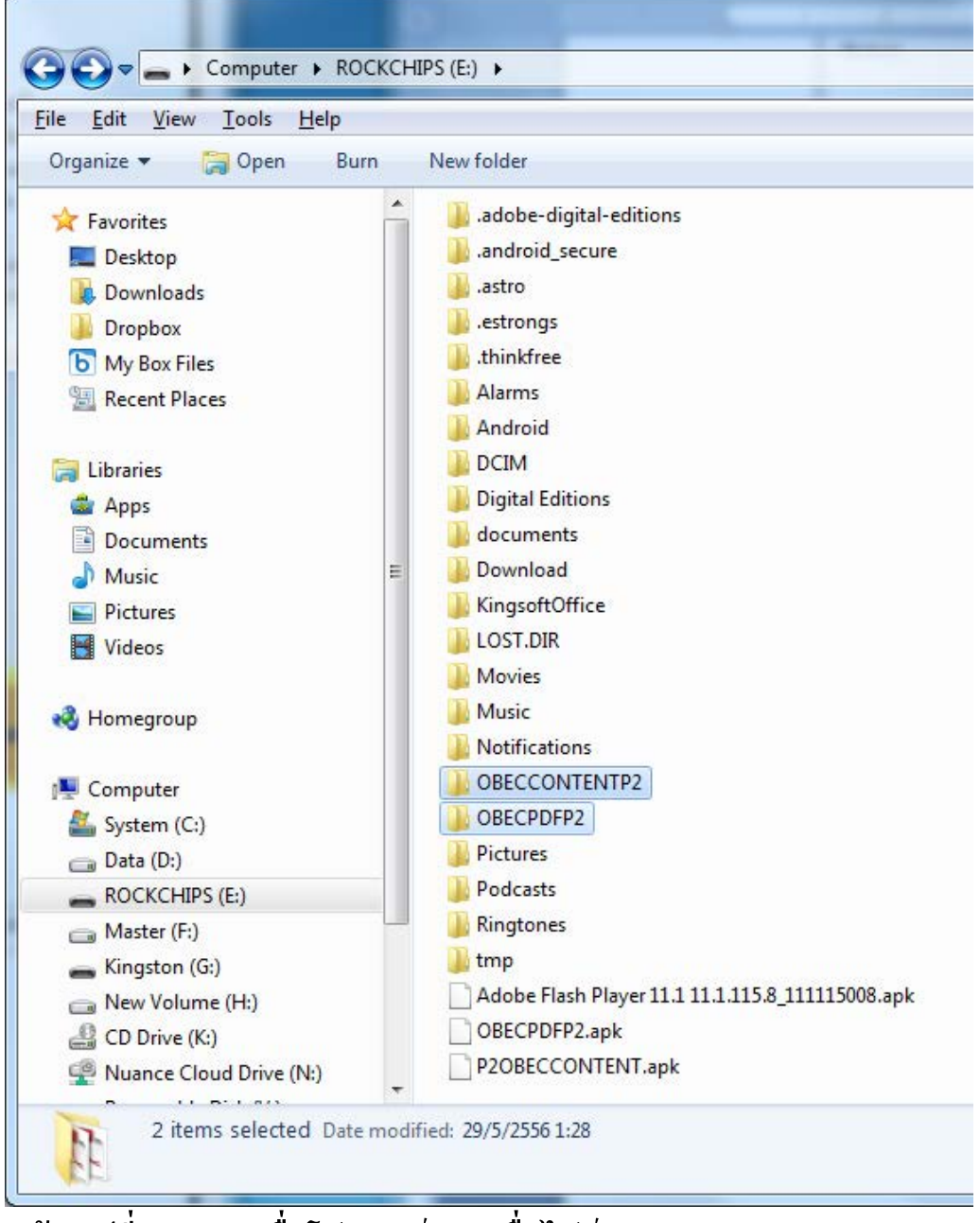

\* ห้ามเปลี่ยน path ชื่อโฟลเดอร์ และชื่อไฟล์

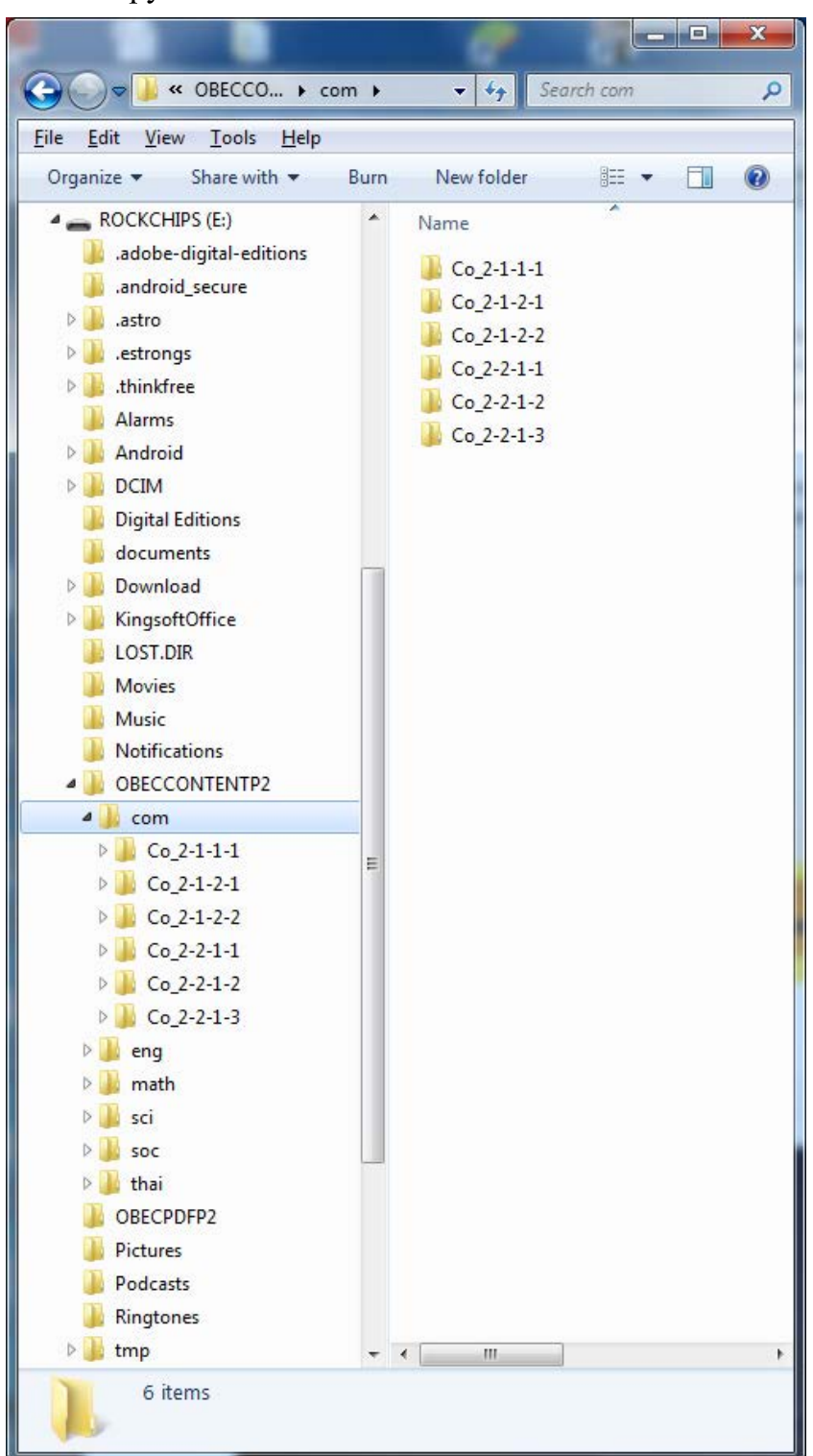

รอจน Copy เสร็จ จะได้โครงสร้างโฟลเดอร์ตามภาพ

การยกเลิกการเชื่อมต่อ โดยใช้สาย Sync Data ที่เครื่องแท็บเล็ต ให้แตะปุ่ม ปิดที่เก็บข้อมูล USB แล้วจึงถอดสาย USB

# วิธีการติดตั้ง "P2OBECCONTENT.apk"

1. เปิด Application ที่มีชื่อว่า ApkInstaller : เครื่องการติดตั้ง

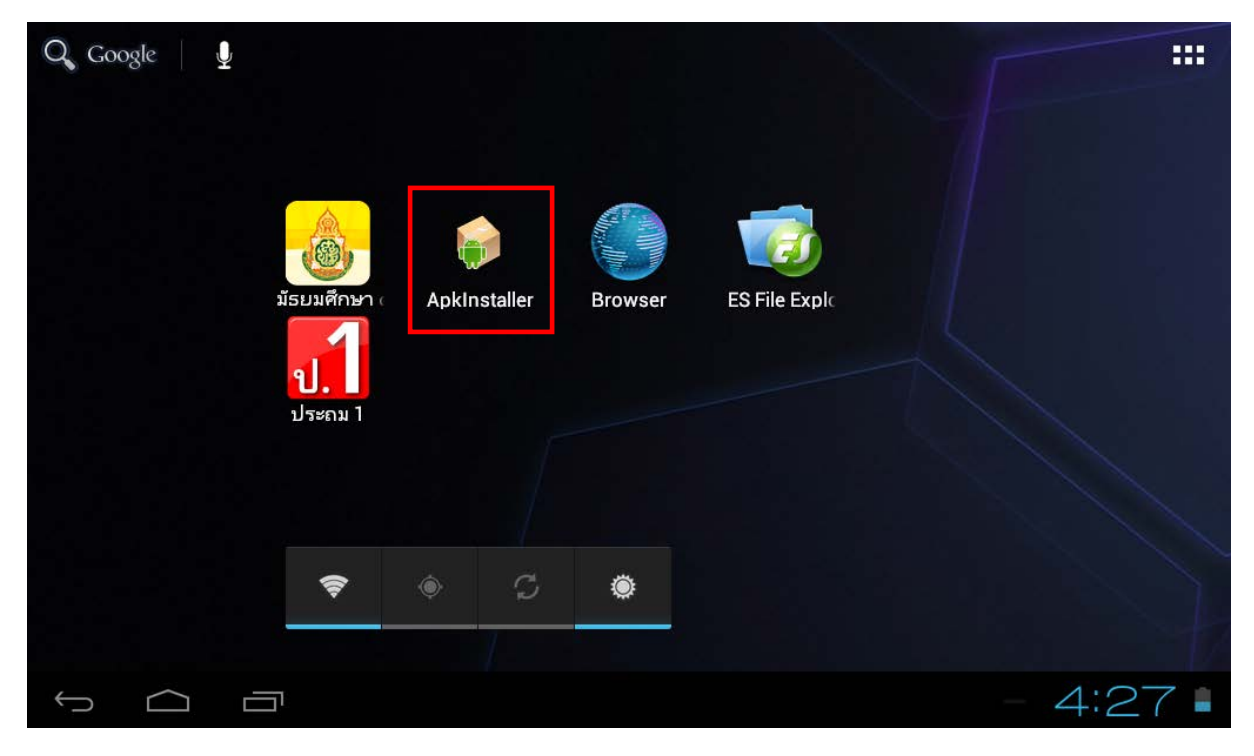

# 2. แตะปุ่ม Install : ติดตั้ง

| Apkinstaller |         |          |
|--------------|---------|----------|
|              | Install |          |
|              | Manage  |          |
|              | Exit    |          |
|              |         |          |
|              |         |          |
|              |         |          |
|              |         |          |
|              |         | - 7:32 🛚 |

### 3. เลือก Internal Memory : หน่วยความจำภายใน

|              | Install         |                                           |
|--------------|-----------------|-------------------------------------------|
| Path         | : /             |                                           |
|              | Internal Memory | There is no apk file under this directory |
| 50           | TF Card         |                                           |
|              | USB Memory      |                                           |
|              |                 |                                           |
|              |                 |                                           |
|              |                 |                                           |
|              |                 |                                           |
|              |                 |                                           |
| <pre> </pre> |                 |                                           |
| , L          |                 | 1:02                                      |

4. จากนั้นเลือกไฟล์เพื่อติดตั้ง (P2OBECCONTENT.apk)

|       | Install                 |            |                                                     |
|-------|-------------------------|------------|-----------------------------------------------------|
| Path: | Internal Memory         |            |                                                     |
|       | /                       | Directory: | Internal Memory                                     |
|       |                         | T          | Adobe Flash Player 11.1<br>11.1.115.8_111115008.apk |
|       | OBECPDFP2               | T          | OBECPDFP2.apk                                       |
|       | OBECCONTENTP2           | T          | P20BECCONTENT.apk                                   |
|       | .astro                  |            |                                                     |
|       | tmp                     |            |                                                     |
|       | Digital Editions        |            |                                                     |
|       | .adobe-digital-editions |            |                                                     |
|       | .thinkfree              |            |                                                     |
| Û     |                         |            | 🏮 🖬 9:15 📋                                          |

# 5. ใส่รหัสติดตั้ง Application (ถ้ามี\*) แล้วแตะปุ่ม OK

|           | Insta  | all     |       |              |               |        |   |          |                         |                         |          |
|-----------|--------|---------|-------|--------------|---------------|--------|---|----------|-------------------------|-------------------------|----------|
| Path:     |        |         |       |              |               |        |   |          |                         |                         |          |
|           |        |         |       | Please input | tinstall pass | word ! |   |          |                         |                         |          |
| , i i     |        |         | _     |              |               |        |   |          | lash F<br>.8_11         | Player 11.<br>1115008.8 | 1<br>apk |
|           | OE     | BECPDFP | 2     |              |               | ок     |   | FP2.apk  |                         |                         |          |
|           | OE     | BECCONT | ENTP2 |              |               |        |   | 👼 Р2О    | BECCONT                 | ENT.apk                 |          |
|           | .as    | stro    |       |              |               |        |   |          |                         |                         |          |
| 1         |        | 2       | 3     | 4            | 5             | 6      | 7 | 8        | 9                       | 0                       | -        |
| q         |        | w       | е     | r            | t             | у      | u | i        | ο                       | р                       | =        |
| а         |        | S       | d     | f            | g             | h      | j | k        |                         | ;                       | '        |
| \         |        | Z       | x     | с            | v             | b      | n | m        | ,                       |                         | /        |
| ไท        | )<br>ย | 순       |       | ;)<br>Nav    | _             | _      | N | π<br>lum | $\overline{\mathbf{x}}$ |                         | <b>ب</b> |
| $\rangle$ |        |         |       |              |               |        |   |          |                         | <b>9</b>                | :16 📋    |

\*รหัสการติดตั้งติดต่อผู้ดูแลระบบในหน่วยงานต้นสังกัด สพป./สพม.

# 6. จากนั้นแตะปุ่ม Install : ติดตั้ง

| Ő     | Install          | OBEC EDU                                                               |                                  |
|-------|------------------|------------------------------------------------------------------------|----------------------------------|
| Path: |                  |                                                                        |                                  |
|       |                  | Do you want to install this application?<br>Allow this application to: |                                  |
|       |                  | <ul> <li>Storage<br/>modify/delete SD card contents</li> </ul>         | sh Player 11.1<br>_111115008.apk |
|       | OBECPDFP2        | Network communication     full Internet access                         | ⊃2.apk                           |
|       | OBECCONTENT      |                                                                        | ONTENT.apk                       |
|       | .astro           | Show all Y                                                             |                                  |
|       | tmp              |                                                                        |                                  |
|       | Digital Editions |                                                                        |                                  |
|       | .adobe-digital-  |                                                                        |                                  |
|       | .thinkfree       | Cancel Install                                                         |                                  |
| Û     |                  |                                                                        | 🏮 🖬 9:16 🗎                       |

7. เมื่อแตะ Install : ติดตั้ง แล้วจะปรากฏแถบความคืบหน้าให้รอสักครู่

|   | Install          | 😥 OBEC EDU |                                  |
|---|------------------|------------|----------------------------------|
|   |                  |            |                                  |
|   |                  | Installing |                                  |
|   |                  |            | sh Player 11.1<br>_111115008.apk |
|   | OBECPDFP2        |            | P2.apk                           |
|   | OBECCONTENT      |            | DNTENT.apk                       |
|   | .astro           |            |                                  |
|   | tmp              |            |                                  |
|   | Digital Editions |            |                                  |
|   | .adobe-digital-  |            |                                  |
|   | .thinkfree       |            |                                  |
| ţ |                  |            | 🌻 🖪 9:16 📋                       |

8. แตะ Done: เสร็จสิ้น เพื่อติดตั้ง Application อื่นต่อไป (หน้าจอจะกลับไปข้อ 4)

ติดตั้ง Application OBECPDFP2.apk และ LE-Kids-Thai-Prathom2.apk ให้ครบ

|       | Install          | 🙆 OBEC EDU            |    |      |                                  |
|-------|------------------|-----------------------|----|------|----------------------------------|
| Path: |                  |                       |    |      |                                  |
| X     |                  | ✓ Application install | ed |      |                                  |
|       |                  |                       |    |      | sh Player 11.1<br>_111115008.apk |
|       | OBECPDFP2        |                       |    |      | ⊃2.apk                           |
|       | OBECCONTENT      |                       |    |      | ONTENT.apk                       |
|       | .astro           |                       |    |      |                                  |
|       | tmp              |                       |    |      |                                  |
|       | Digital Editions |                       |    |      |                                  |
|       | .adobe-digital-  |                       |    |      |                                  |
|       | .thinkfree       | Done                  |    | Open |                                  |
| (     |                  |                       |    |      | 🌻 🖪 9:17 📋                       |

หรือ แตะ Open : เปิด เพื่อเข้าสู่ Application ที่ติดตั้ง

#### การใช้งาน Application OBEC EDU ป.2

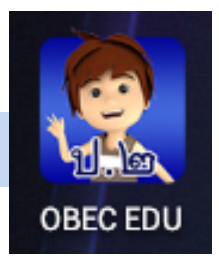

1. เมื่อแตะ Application OBEC EDU ป.2 จะเข้าสู่การเลือกกลุ่มสาระการเรียนรู้
 2. เลือกกลุ่มสาระการเรียนรู้ที่ต้องการ โดยแตะที่ Icon

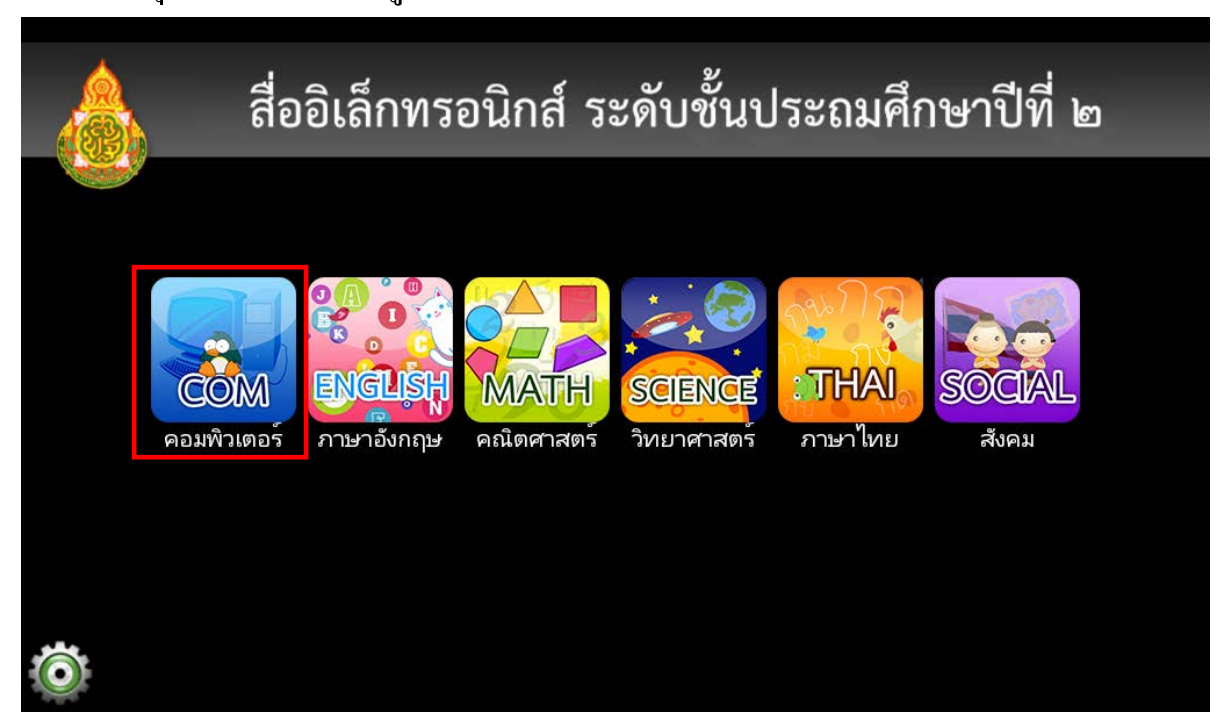

3. เข้าสู่บทเรียนโดยการแตะที่ Icon บริเวณด้านซ้ายของชื่อบทเรียน

| กลุ่มสาระ                       | การเรียนรู้การงานอาชีพและเทคโนโลยี (คอมพิวเตอร์)<br><sup>ชั้นประถมศึกษาปีที่ 2</sup> |
|---------------------------------|--------------------------------------------------------------------------------------|
| 1.šayminį                       | ข้อมูลน่ารู้<br>UNINSTALL                                                            |
| 2. มาเท็บข้อมูลกันเตอะ          | มาเก็บข <sup>้</sup> อมูลกันเถอะ<br><b>UNINSTALL</b>                                 |
| 3.การดูแลรักษาแหล่งรัญเลโกล์ตัว | การดูแลรักษาแหล่งข้อมูลใกล้ตัว<br>UNINSTALL                                          |

### 4. ออกจากบทเรียน โคยการแตะปุ่ม Back ที่ตัวเครื่องแท็บเล็ต

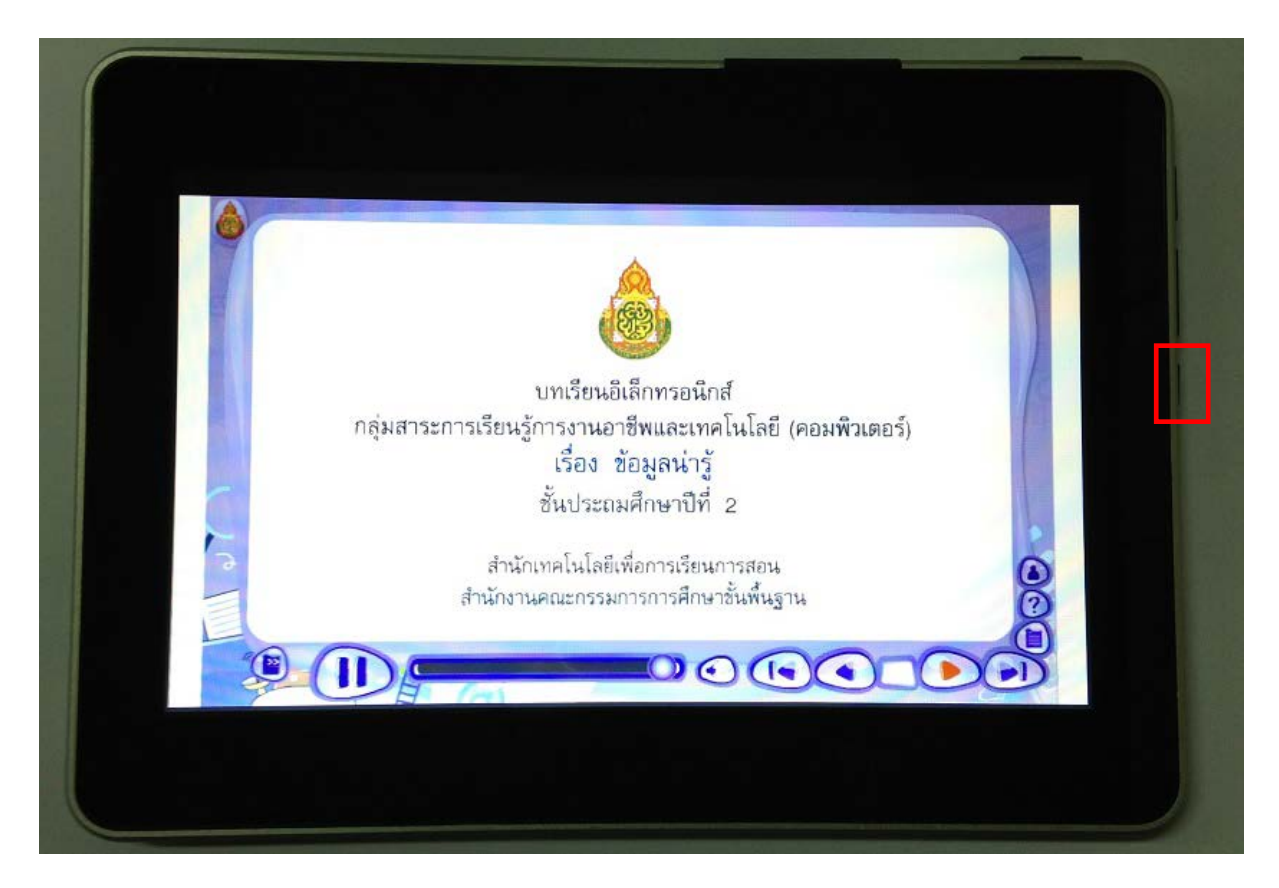

#### วิธีการถอนการติดตั้งสื่ออิเล็กทรอนิกส์

#### 1. แตะปุ่ม Uninstall รอสักครู่

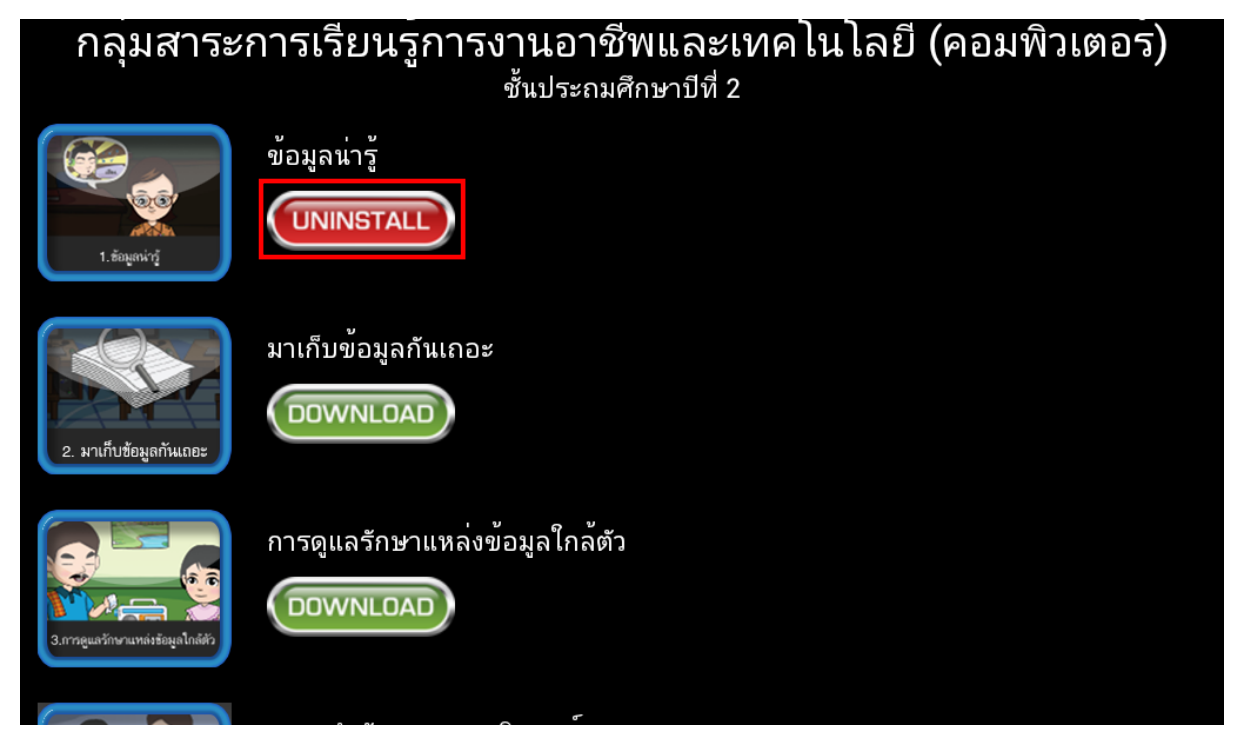

2. จะปรากฏหน้าจอเพื่อใส่รหัสถอนการติดตั้ง จากนั้นแตะปุ่ม Confirm

| กลุ่ะ     | กลุ่มสาระการเรียนรู้การงานอาชีพและเทคโนโลยี (คอมพิวเตอร์) |         |                      |                                   |   |         |   |   |   |   |  |
|-----------|-----------------------------------------------------------|---------|----------------------|-----------------------------------|---|---------|---|---|---|---|--|
| C         |                                                           |         | Ar                   | Are you sure to uninstall ?       |   |         |   |   |   |   |  |
|           |                                                           | ข้อมูลน | <sup>เารู</sup> ์ Pl | Please fill password to uninstall |   |         |   |   |   |   |  |
| 1. Éitige |                                                           |         |                      |                                   |   |         |   |   |   |   |  |
|           | confirm cancel                                            |         |                      |                                   |   |         |   |   |   |   |  |
|           |                                                           | มาเก็บร | ข้อมูลกันเร          | 102                               |   |         |   |   |   |   |  |
| 1         | 2                                                         | 3       | 4                    | 5                                 | 6 | 7       | 8 | 9 | 0 | - |  |
| q         | w                                                         | е       | r                    | t                                 | у | u       | i | 0 | р | = |  |
| а         | S                                                         | d       | f                    | g                                 | h | j       | k | I | ; |   |  |
| N         | z                                                         | x       | С                    | v                                 | b | n       | m | , | • | / |  |
| ไทย       | 숲                                                         |         | ;)<br>Nav            |                                   | _ | T<br>Nu |   | × |   | ų |  |

\*รหัสถอนการติดตั้ง : 0000

#### 3. จะปรากฏข้อความสถานะ Uninstall สำเร็จ

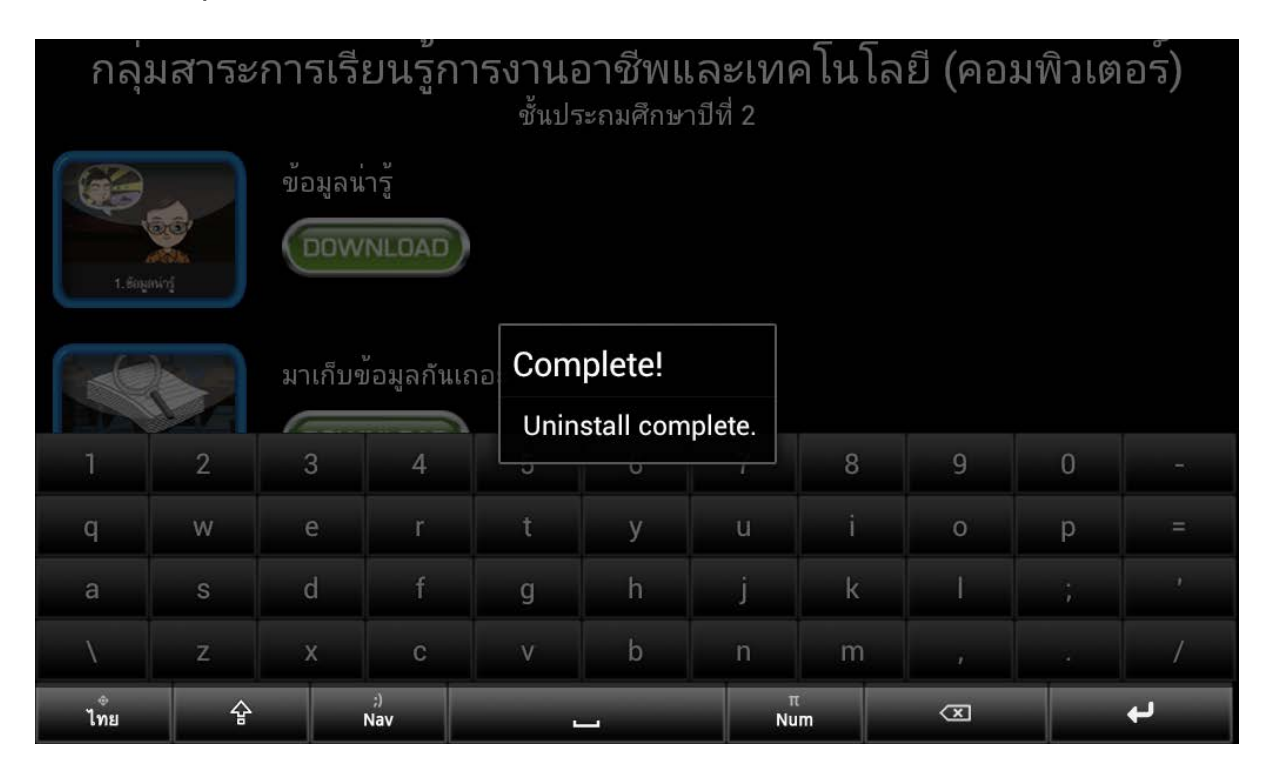

#### การใช้งาน Application Books ป.2

- เมื่อแตะ Application Books ป.2 จะเข้าสู่การเลือกหนังสือเรียน (แตะค้างแล้วเลื่อนนิ้วขึ้น/ลงเพื่อค้นหาหนังสือ)
- 2. เข้าสู่หนังสือเรียนโดยการแตะที่รูปหนังสือ

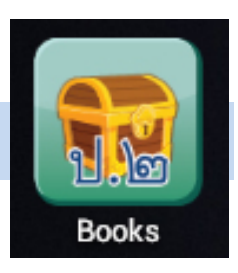

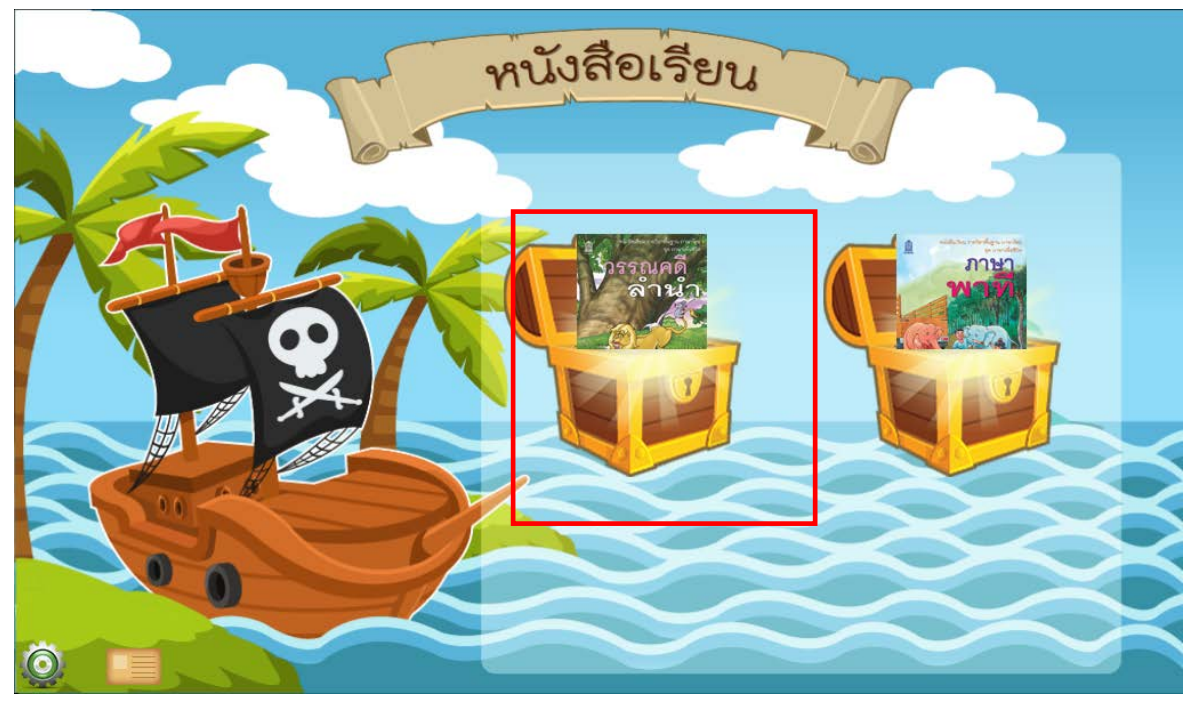

3. เลือก Adobe Reader (ถ้าต้องการให้เปิดหนังสือด้วย Adobe Reader ทุกครั้ง ให้แตะ
 ที่ □ Use by default for this action. จะขึ้นเครื่องหมายถูก แล้ว แตะ Adobe Reader)

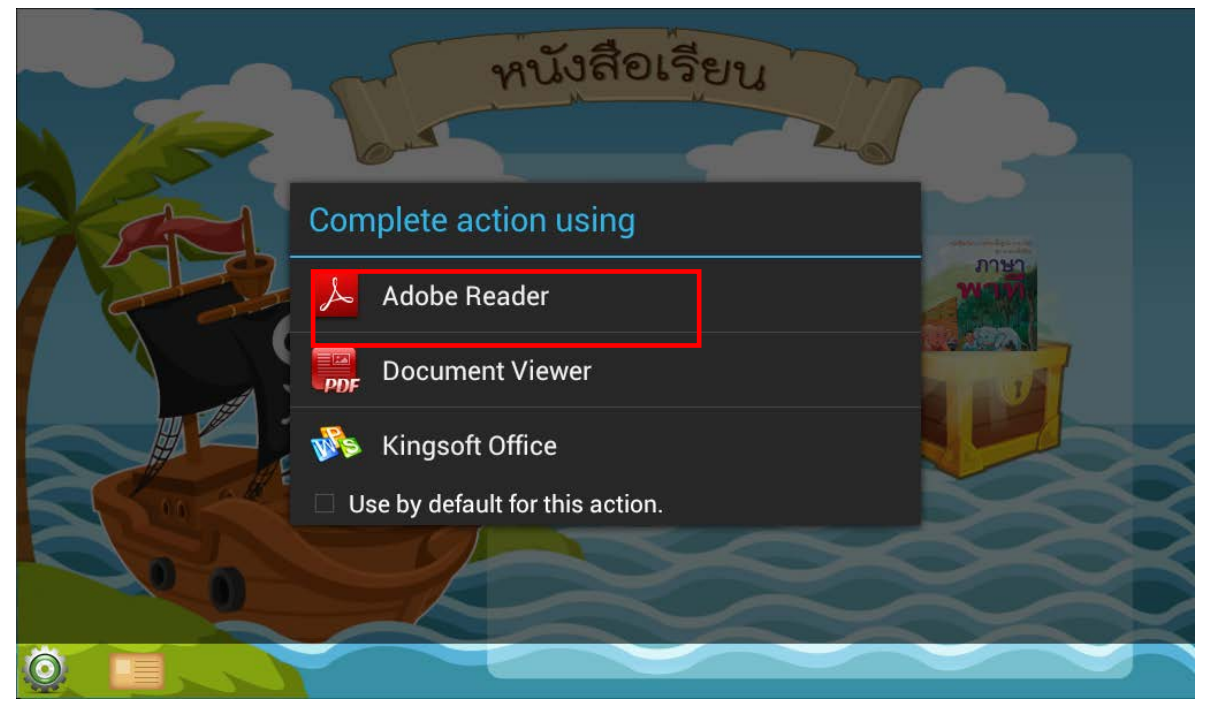

# 4. ออกจากบทเรียนโดยการกดปุ่ม Back ที่ตัวเครื่องแท็บเล็ต

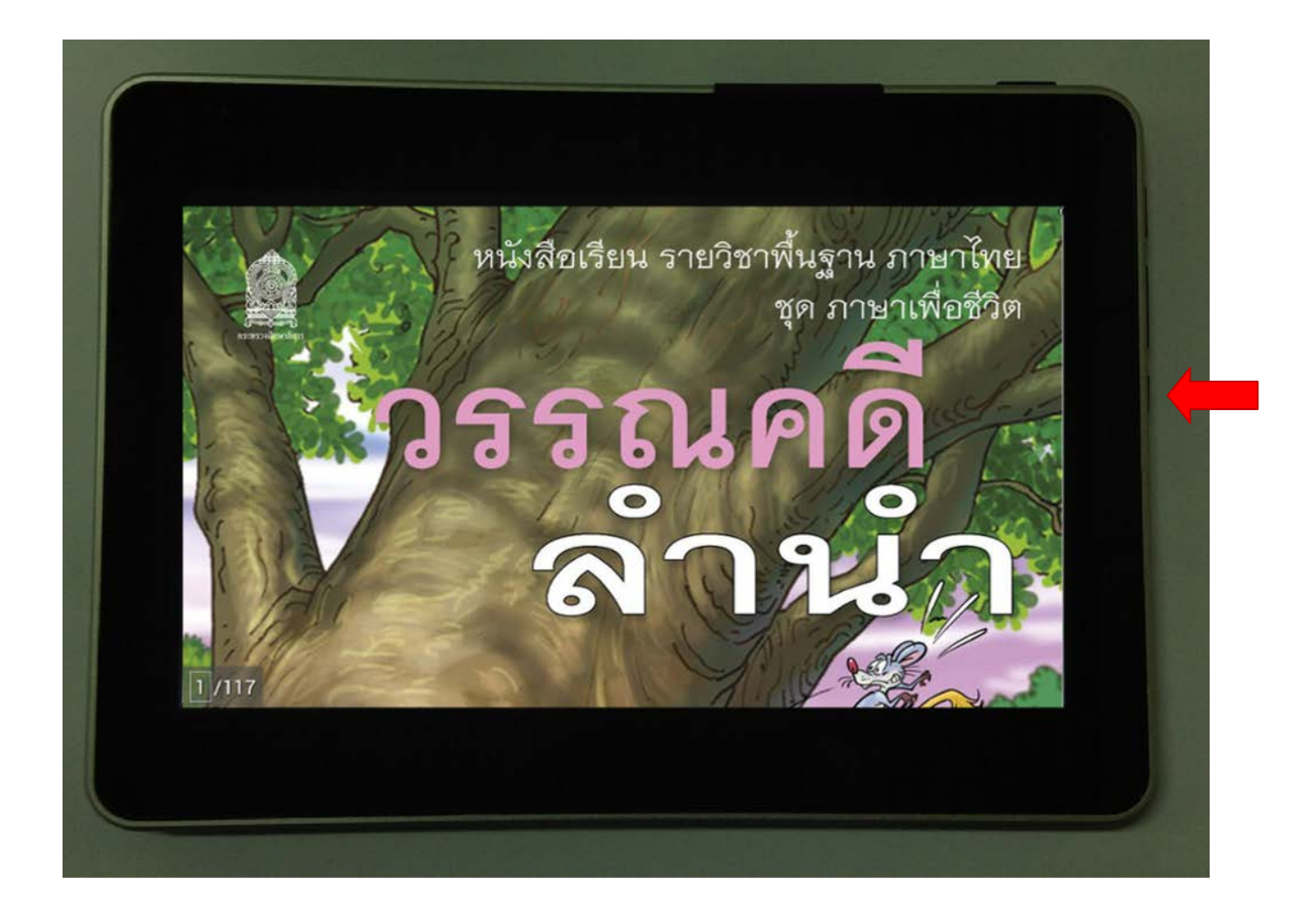

#### วิธีการ Uninstall หนังสือเรียน

 แตะค้างที่รูปหนังสือเรียน จะปรากฏเครื่องหมาย 🕺 แล้วแตะเครื่องหมาย 🕺 เพื่อ ลบหนังสือเรียนๆ

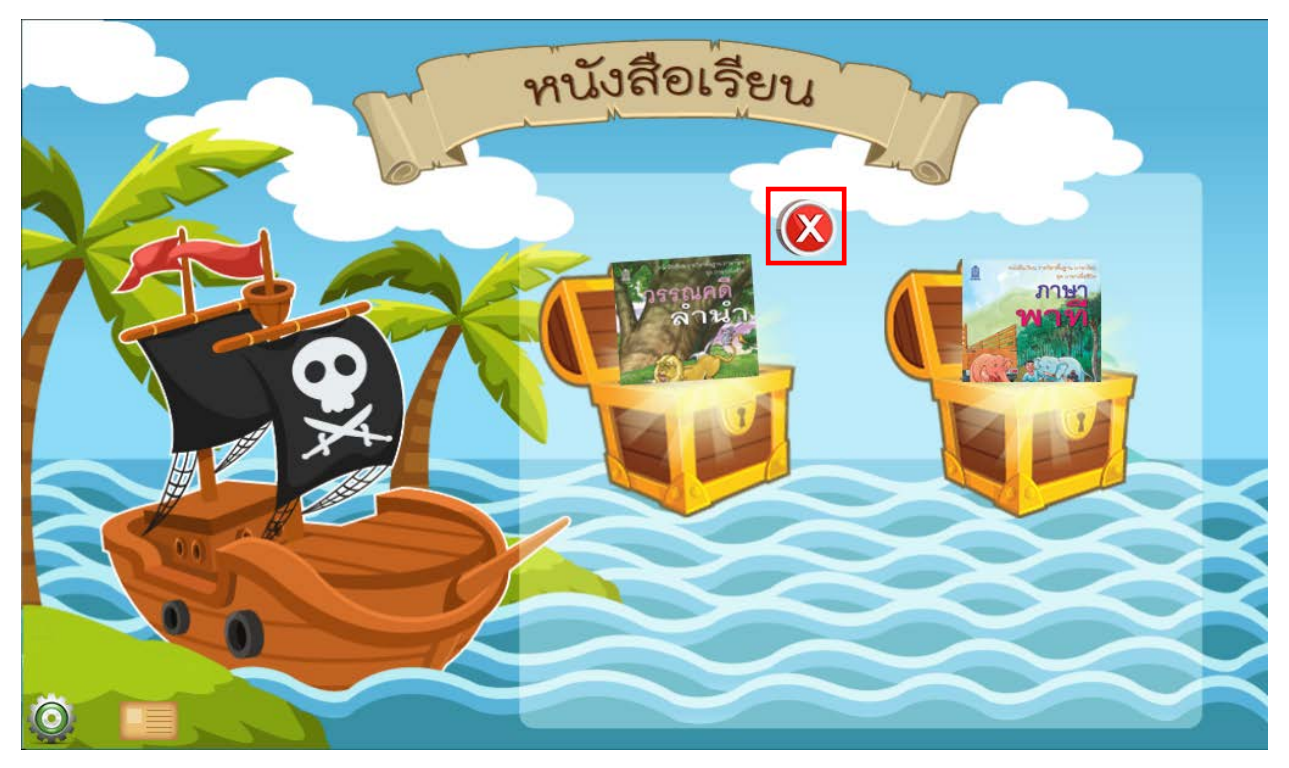

## 2. จะปรากฏหน้าจอเพื่อใส่รหัสถอนการติดตั้งจากนั้นแตะปุ่ม Confirm

|     | - data |   |           |                             |          |          |      |   |      |   |
|-----|--------|---|-----------|-----------------------------|----------|----------|------|---|------|---|
|     |        |   | Ar        | Are you sure to uninstall ? |          |          |      |   |      |   |
|     | 5      | 6 | P         | lease fill p                | bassword | to unins | tall | 5 |      |   |
|     |        |   |           |                             |          |          |      |   |      |   |
| 712 |        | 5 |           |                             | _        |          |      |   | ภาษา |   |
|     |        |   |           | confirm                     |          | cancel   |      | E |      |   |
|     |        |   |           | X                           | E COL    |          |      |   | 187  |   |
| 1   | 2      | 3 | 4         | 5                           | 6        | 7        | 8    | 9 | 0    |   |
| q   | w      | е | r         | t                           | у        | u        | i    | 0 | р    | = |
| а   | S      | d | f         | g                           | h        | j        | k    | I | ;    | , |
| λ   | Z      | x | с         | v                           | b        | n        | m    | , |      | / |
| ไทย | 순      |   | ;)<br>Nav |                             |          | π<br>Nu  | m    | × |      | ł |

\*รหัสถอนการติดตั้ง : 0000

# 3. หนังสือเรียนที่ลบจะหายไป

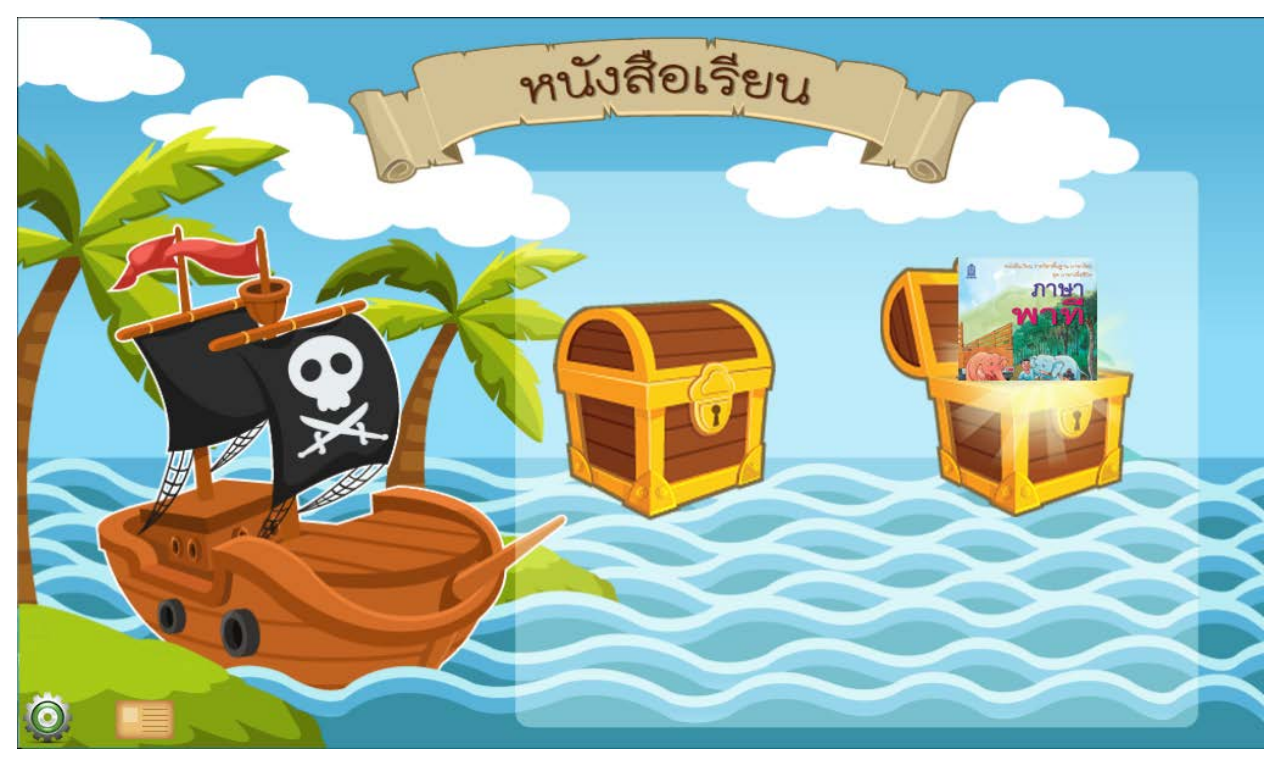